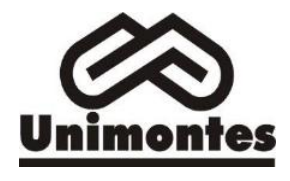

| Versão: | Data:      | Responsável:                                            |
|---------|------------|---------------------------------------------------------|
|         |            | Viviane Carrasco                                        |
| V 1.0.0 | 11/04/2024 | Coordenadora de Avaliação Institucional - CPA/UNIMONTES |

## SUMÁRIO

| OBJETIVO                               | 1 |
|----------------------------------------|---|
| PÚBLICO ALVO                           | 1 |
| LISTA DE SIGLAS                        | 1 |
| DESCRIÇÃO DO PROCEDIMENTO              | 2 |
| 4.1. Estudante Habilitado não Inscrito | 3 |
| 4.2. Estudante Inscrito não Habilitado | 5 |
| 4.3. Estudante Inscrito não Informado  | 6 |
| CRÉDITOS                               | 6 |

#### **1. OBJETIVO**

Padronizar a atividade de preencher a Declaração de Responsabilidade da Instituição, referente ao Enade dos estudantes que não estão presentes nos relatórios de regularidade ou que foram inscritos indevidamente.

### 2. PÚBLICO ALVO

Coordenadores de Curso e Assistentes Administrativos.

#### **3. LISTA DE SIGLAS**

POP - Procedimento Operacional Padrão

CPA - Comissão Própria de Avaliação - Universidade Estadual de Montes Claros-MG

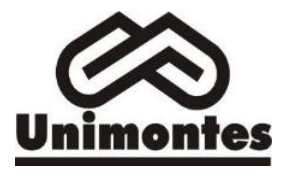

Data:

Versão:

Coordenadora de Avaliação Institucional - CPA/UNIMONTES

# 4. DESCRIÇÃO DO PROCEDIMENTO

O presente documento apresenta uma descrição das tarefas a serem realizadas para a regularização dos estudantes quando, cumulativamente:

- 1. Curso enquadrado para a edição em análise;
- 2. Estudante habilitado, conforme regras do edital da edição em análise e
- Estudante se enquadrar nas situações passíveis de preenchimento da declaração de responsabilidade da IES, os quais são:
  - a. não foi inscrito no período previsto em edital;
  - b. deixar de ser informado sobre sua inscrição no Enade;
  - c. não tiver sua solicitação de dispensa analisada pela IES;
  - não tiver indicação correta do polo de apoio presencial para estudantes de cursos oferecidos em EaD; ou
  - e. não tiver seu município de prova alterado em decorrência de mobilidade acadêmica, além de outras situações que inviabilizem integralmente a participação do estudante por ato ou omissão da IES.

Caso o coordenador identifique o caso em análise refere-se realmente a uma situação de responsabilidade da IES, deverá acessar o sistema Enade através do link: <u>https://enade.inep.gov.br/</u> utilizando o seu CPF e senha do gov.br.

Na área logada do coordenador a opção para realizar o procedimento é "Declaração de responsabilidade", item 1 da Figura 1.

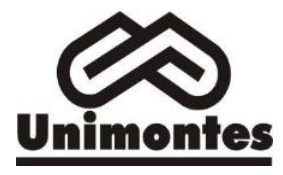

| Versão: | Data:      | Responsável:                                                                |
|---------|------------|-----------------------------------------------------------------------------|
| V 1.0.0 | 11/04/2024 | Viviane Carrasco<br>Coordenadora de Avaliação Institucional - CPA/UNIMONTES |

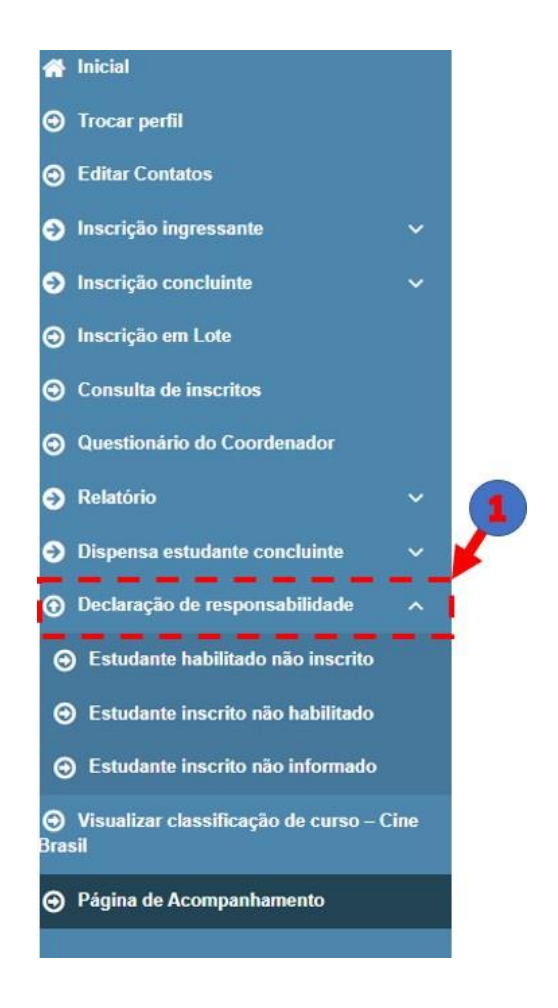

Figura 1: Menu do coordenador de curso no sistema Enade

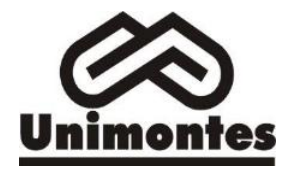

| Preencher Declaração de Responsabilidade |            |                                                                             |  |
|------------------------------------------|------------|-----------------------------------------------------------------------------|--|
| Versão:                                  | Data:      | Responsável:                                                                |  |
| V 1.0.0                                  | 11/04/2024 | Viviane Carrasco<br>Coordenadora de Avaliação Institucional - CPA/UNIMONTES |  |

Ao clicar na opção "Declaração de responsabilidade" será aberta três opções para seleção: estudante habilitado não inscrito, estudante inscrito não habilitado, estudante inscrito não informado, conforme Figura 1.

#### 4.1. Estudante Habilitado não Inscrito

Ao ser selecionado a opção "Estudante habilitado não inscrito" aparecerá em tela uma mensagem com a descrição do objetivo da ação e solicitando a ciência do coordenador do curso, conforme Figura 2.

| Enade                                                                                                    |                                                                                                    | AHUGO FERREIRA GINU +                         |  |  |
|----------------------------------------------------------------------------------------------------|----------------------------------------------------------------------------------------------------|-----------------------------------------------|--|--|
| Hinicial Edição vige                                                                                                    | te: 2022 Atenção<br>77-ARTES VISU                                                                                                    | Perfil: COORDENADOR<br>Localidade: Goiānia-GO |  |  |
| Trocar perfil     Decla     Decla     Dec | <ul> <li>A funcionalidade de Declaração de Responsabilidade da Instituição de Educação Superior (IES), na opção selecionada "Estudante habilitado não inscrito", destina-se exclusivamente à declaração de omisão da IES em relação à inscrição de estudante ingressante ou concluinte habilitado mão ações do esterminada edição do Exame Nacional de Desempenho dos Estudantes (Enado), conforme definido na normativa vigente à época da respectiva edição.</li> <li>Ao apresentar a presente declaração, o estudante será automaticamente inserido na base de inscritos do Enade, vinculado à edição em que esteve habilitado a comado de sua participação no Exame e tendo seu nome incluido no Relatório de Regularidade disponibilizado no Starma e tendo seu nome incluido no Relatório de Regularidade disponibilizado no Starma e IEES.</li> <li>Destaca-se que essa omissão caracteriza irregularidade cometida pela IES no processo de inscrição da respectiva edição do Enade, com previsão de sanções no art 5°, §5 6° nº, da Lei nº 10.681/2004. Diante disso, a presente declaração de responsabilidade es rá reportada à Secretaria de Regulação Superior (Seres) para a adoção das medidas cabiveis, conforme estabelecido na referida Lei e demais legislações e normativas vigentes.</li> </ul> | o:<br>Masculino<br>Teminino                   |  |  |
| Relatório     Cispensa estudante concluinte                                                                                                    | de mae: Cancelar Confirmar                                                                                                    |                                               |  |  |
| Declaração de responsabilidade      ^                                                                                                    |                                                                                                    | Cancelar Prosseguir                           |  |  |
| Estudante habilitado não inscrito                                                                                                    |                                                                                                    |                                               |  |  |
| Estudante inscrito não habilitado                                                                                                    |                                                                                                    |                                               |  |  |
| Estudante inscrito não informado                                                                                                    |                                                                                                    |                                               |  |  |
| <ul> <li>Visualizar classificação de curso – Cine<br/>Brasil</li> </ul>                                                                                                    |                                                                                                    |                                               |  |  |
| Página de Acompanhamento                                                                                                    |                                                                                                    |                                               |  |  |

Figura 2: Tela do sistema Enade - Relatório de Regularidade

Confirmada ciência, será exibida uma tela solicitando o CPF do estudante habilitado não inscrito à qual se deseja regularizar a situação. Com a informação do CPF será exibido um campo para serem preenchidas as informações de retificação, conforme Figura 3.

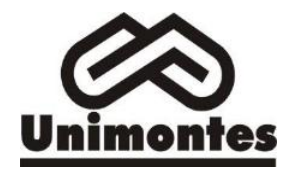

Versão: Data: V 1.0.0 11/04/2024

Viviane Carrasco Coordenadora de Avaliação Institucional - CPA/UNIMONTES

Declaração de responsabilidade - estudante habilitado não inscrito

| Informações do estudante                                                                        |                                        |           |  |  |  |
|-------------------------------------------------------------------------------------------------|----------------------------------------|-----------|--|--|--|
| CPF: *                                                                                          |                                        |           |  |  |  |
|                                                                                                 |                                        |           |  |  |  |
| Nome:                                                                                           | Data de nascimento:                    | Sexo:     |  |  |  |
|                                                                                                 |                                        | Masculino |  |  |  |
|                                                                                                 |                                        | Feminino  |  |  |  |
| Nome da mãe:                                                                                    |                                        |           |  |  |  |
|                                                                                                 |                                        |           |  |  |  |
|                                                                                                 |                                        |           |  |  |  |
| Informações de retificação                                                                      |                                        |           |  |  |  |
| Motivo:IES deixou de inscrever estudante habilitado. (Portaria Normativa MEC nº 19/2017, Art. 4 | 15, §6°)                               |           |  |  |  |
| Habilitado na edição de: 🗰 😧                                                                    |                                        |           |  |  |  |
| Selecione V                                                                                     |                                        |           |  |  |  |
| Tipo de inscrição: 🗱                                                                            |                                        |           |  |  |  |
| <ul> <li>Concluinte</li> </ul>                                                                  |                                        |           |  |  |  |
| Ingressante                                                                                     |                                        |           |  |  |  |
| Ano de conclusão do Ensino Médio: *                                                             |                                        |           |  |  |  |
|                                                                                                 |                                        |           |  |  |  |
| Turno do curso de graduação: *                                                                  | Ano de início do curso de graduação: * |           |  |  |  |
| Selecione V                                                                                     |                                        |           |  |  |  |
| Percentual de integralização do curso:                                                          |                                        |           |  |  |  |
|                                                                                                 |                                        |           |  |  |  |
| Previsão de conclusão do curso:                                                                 |                                        |           |  |  |  |
| Ano:                                                                                            | Semestre:                              |           |  |  |  |
| Selecione                                                                                       |                                        |           |  |  |  |

Responsável:

Figura 3: Tela declaração de responsabilidade - estudante habilitado não inscrito concluinte

As informações solicitadas serão diferentes para o tipo de inscrição: ingressante ou concluinte, conforme Figura 3 e Figura 4.

| Informações de retificação                                                                  |             |
|---------------------------------------------------------------------------------------------|-------------|
| Motivo:IES deixou de inscrever estudante habilitado. (Portaria Normativa MEC nº 19/2017, Ar | t. 45, §6°) |
| Habilitado na edição de: 🗰 🕢                                                                |             |
| Selecione 🗸                                                                                 |             |
| Tipo de inscrição: *                                                                        |             |
| O Concluinte                                                                                |             |
| Ingressante                                                                                 |             |
| Ano de conclusão do Ensino Médio: 🗱                                                         |             |
|                                                                                             |             |
| Turno do curso de graduação: 🗱                                                              |             |
| Selecione 🗸                                                                                 |             |
| Percentual de integralização do curso:                                                      |             |
|                                                                                             |             |
|                                                                                             |             |
| Ano:                                                                                        | Semestre:   |
| Selecione ~                                                                                 |             |
|                                                                                             |             |

Cancelar Finalizar

Figura 4: Tela declaração de responsabilidade - estudante habilitado não inscrito ingressante

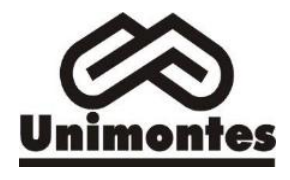

Versão: Data: V 1.0.0 11/04/2024

#### 4.2. Estudante Inscrito não Habilitado

Ao ser selecionado a opção "Estudante Inscrito não Habilitado" aparecerá em tela uma mensagem com a descrição do objetivo da ação e solicitando a ciência do coordenador do curso, conforme Figura 5.

| ≡ iner Enade                                          |                                                      |                                                                                                    | ▲HUGO FERREIRA GINU~ 0                        |          |  |
|-------------------------------------------------------|------------------------------------------------------|----------------------------------------------------------------------------------------------------|-----------------------------------------------|----------|--|
| 🖀 Inicial                                             | Edição vigente: 2022<br>Curso: 1161177-ARTES VISUAIS | Atenção                                                                                                    | Perfil: COORDENADOR<br>Localidade: Golânia-GO |          |  |
| Trocar perfil                                         | Declaração de respor                                 | A funcionalidade de Declaração de Responsabilidade da Instituição de Educação Superior ((ES), na opção selecionada "Estudante inscrito não<br>habilitado", destina-se exclusivamente à declaração de ato da IES em relação à inscrição de estudante não habilitado no Exame Nacional de        |                                               |          |  |
| Editar Contatos                                       | Informações do estudante                             | Desempenho dos Estudantes (Enade), por não atender aos critérios definidos na normativa vigente à época da respectiva edição.                                                                                                    |                                               |          |  |
| Inscrição ingressante ~                               | CPF: *                                               | Ao apresentar a presente declaração, o estudante permanecerá na base de inscrições do Enade, contendo a informação de que não se tratava de<br>estudante habilitado e sendo automaticamente retirado do Relatório de Regularidade disponibilizado no Sistema Enade, sempre em relação à edição |                                               |          |  |
| Inscrição concluinte ~                                |                                                      | indicada na declaração da IES. Caso o estudante tenha participado do Exame, por meio de realização da prova e/ou preenchimento do Questionário<br>do Estudante, a utilização de resultados obtidos ou respostas apresentadas será regulada por normativas próprias                             |                                               |          |  |
|                                                       | Nome:                                                | Destaca-se que esse ato caracteriza irregularidade cometida pela IES no processo de inscrição da respectiva edição do Enade, com previsão de                                                                                                    | Sexo:                                         |          |  |
| Consulta de inscritos                                 |                                                      | sanções no art. 5º, §§ 6º e 7º da Lei nº 10.861/2004. Diante disso, a presente declaração de responsabilidade será reportada à Secretaria de<br>Regulação e Supervisão da Educação Superior (Seres) para a adoção das medidas cabiveis, conforme estabelecido na referida Lei e demais         | Masculino     Feminino                        |          |  |
| Questionário do Coordenador                           | Nome da mãe:                                         | legislações e normativas vigentes.                                                                                                    |                                               |          |  |
| Relatório ~                                           |                                                      |                                                                                                    |                                               |          |  |
| Dispensa estudante concluinte ~                       |                                                      | Cancear Commar                                                                                                    |                                               |          |  |
| Declaração de responsabilidade                        |                                                      |                                                                                                    |                                               | Cancelar |  |
| <ul> <li>Estudante habilitado não inscrito</li> </ul> | 1.0                                                  |                                                                                                    |                                               |          |  |
| Estudante inscrito não habilitado                     |                                                      |                                                                                                    |                                               |          |  |
| Estudante inscrito não informado                      |                                                      |                                                                                                    |                                               |          |  |
| Visualizar classificação de curso – Cine Brasil       |                                                      |                                                                                                    |                                               |          |  |
| Página de Acompanhamento                              |                                                      |                                                                                                    |                                               |          |  |

Figura 5: Tela do sistema Enade - Atestar Ciência Estudante Inscrito não Habilitado

Confirmada ciência, será exibida uma tela solicitando o CPF do estudante inscrito não habilitado à qual se deseja regularizar a situação. Com a informação do CPF do estudante que **está presente no relatório de inscritos como irregular, porém em análise ao Edital verificou-se que os requisitos não o habilitavam como tal** será exibido um campo para que sejam preenchidas as informações de retificação da inscrição.

Como exemplo apresenta-se o EDITAL Nº 124, DE 31 DE JANEIRO DE 2023, que trata do EXAME NACIONAL DE DESEMPENHO DOS ESTUDANTES (ENADE) 2023, o qual considera no item 5.1.1 como habilitados os estudantes que contemplem os seguintes requisitos:

 Ingressantes: aqueles que tenham iniciado o respectivo curso no ano de 2023, estejam <u>devidamente</u> matriculados e tenham de <u>0 a 25% da carga horária mínima do currículo docurso integralizada</u> até o último dia do período de retificação de inscrições do Enade 2023;

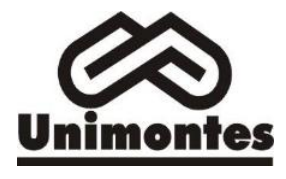

Versão: Data: V 1.0.0 11/04/2024

2. Concluintes de cursos de bacharelado: aqueles que tenham <u>integralizado 80% ou mais da carga</u> <u>horária mínima do currículo do curso</u> definido pela IES e não tenham colado grauaté o último dia do período de retificação de inscrições do Enade 2023; <u>ou aqueles com previsão de integralização de 100%</u> <u>da carga horária do curso até julho de 2024</u>;

Vale destacar que o estudante que estiver vinculado ao curso, independentemente da sua situação de matrícula (trancada ou afastado da IES), **estando habilitado**, como ingressante ou concluinte, deverá ser inscrito no Enade, <u>independentemente de haver registro de sua participação em edições anteriores do Exame</u>.

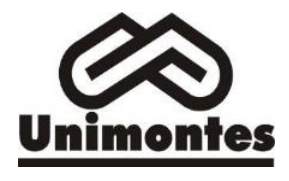

Versão: Data: V 1.0.0 11/04/2024

#### 4.4. Estudante Inscrito não Informado

Ao ser selecionado a opção "Estudante Inscrito não Informado" aparecerá em tela uma mensagem com a descrição do objetivo da ação e solicitando a ciência do coordenador do curso, conforme Figura 6.

| ≡ iñEP Enade                                                                                                    |                                                      |                                                                                                    | LAHUGO FERI                    |                                               |  |
|----------------------------------------------------------------------------------------------------|------------------------------------------------------|----------------------------------------------------------------------------------------------------|--------------------------------|-----------------------------------------------|--|
| 🕂 Inicial                                                                                                    | Edição vigente: 2022<br>Curso: 1161177-ARTES VISUAIS | Atençao                                                                                                    |                                | Perfil: COORDENADOR<br>Localidade: Golânia-GO |  |
| <ul> <li>Trocar perfit</li> <li>Editar Contatos</li> </ul>                                                                                                    | Declaração de respo                                  | A funcionalidade de Destanção de Responsabilidade da Instituíção de Educação Superior (IES), na segão selecionada "Eluciante inscrito não<br>informado", destina-se exclusivamente a dectanção de emissão da IES em relação à sua obração de comunicar ao estudente sobre sua miscrição<br>no E-Jane Nacional de Desempenta do Estudentes (Ende), contorne definido na normativa vegimerá á decoa da respectiva deção.                                                                                                    |                                |                                               |  |
| <ul> <li>Inscrição ingressante</li> <li>Inscrição concluinte</li> <li>Inscrição em Lote</li> <li>Consulta de inscritos</li> <li>Questionário do Coordenador</li> <li>Retatório</li> </ul> | CPF: * Nome: Nome da mile:                           | Ao apresentira presente declaração, e estudintes será automaticamente dispensádo de sup participação no Exame e seu nome incluído no Relatório<br>de Regularidade disponibilizado no Sistema Enade, sempre em relação à edição indicada na declaração da IES:<br>Destacs-te que esta omisião caracterica: integularidade cometida pela IES parante o Enade, tendo em vista o disposito no art. 48 da Pontana<br>Nomativa MEC nº 1920/17. Diante dispo, a presente declaração de responsabilidade será reportada à Secretaria de Regulação e Supervisão da<br>Educação Superior (Seres) para a adoção das metidas cabiveis, contorme estabelecido nas legislações e normativas vigentes.<br>Ciente | Sexo:<br>Masculino<br>Feminino |                                               |  |
| <ul> <li>Dispensa estudante concluinte</li> <li>Declaração de responsabilidade</li> </ul>                                                                                                 | × .                                                  |                                                                                                    |                                | Cancelar                                      |  |
| Estudante habilitado não inscrito     Estudante inscrito não habilitado     Estudante inscrito não informado                                                                              |                                                      |                                                                                                    |                                |                                               |  |
| <ul> <li>Visualizar classificação de curso - Cine</li> <li>Página de Acompanhamento</li> </ul>                                                                                            | Brasil                                               |                                                                                                    |                                |                                               |  |

Figura 6: Tela do sistema Enade - Atestar Ciência Estudante Inscrito não Informado

Confirmada ciência, será exibida uma tela solicitando o CPF do estudante inscrito não habilitado à qual se deseja regularizar a situação. Com a informação do CPF do estudante que **está presenteno relatório de inscritos como irregular, porém por algum motivo houve a ausência de comunicação com o estudante,** será exibido um campo para que sejam preenchidas as informações de retificação da inscrição.

Após a regularização por Ato do INEP, os estudantes irregulares constaram como regulares no relatório e poderão colar grau, cuja ocorrência deverá ser registrada no diploma, conforme Portaria Normativa MEC nº 840 de 31 de agosto de 2018, cujo procedimento está descrito no **POP 04** "<u>Informar a Secretaria Geral Acadêmica</u> sobre a situação regular do aluno".

Em caso de dúvidas, por favor enviar um email para pi@unimontes.br

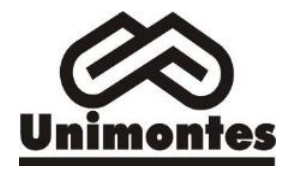

Versão: Data: V 1.0.0 11/04/2024

# 5. CRÉDITOS

#### Elaboração

Viviane Carrasco.Coordenação de Avaliação Institucional e Comissão Própria de Avaliação – CPA.e-mail: viviane.carrasco@unimontes.br.

Cláudia Aparecida Ferreira Machado. e-mail: pi@unimontes.br/claudia.machado@unimontes.br